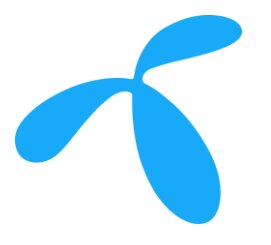

## Triggers

Quick Guide

Triggers for data and SMS usage

telenor connexion

#### Presentation content

1. Introduction

2. Trigger configuration for data usage

3. Trigger configuration for SMS usage

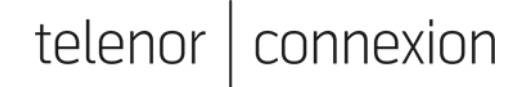

### Introduction

Triggers can help you to keep control over your data and SMS usage, to avoid e.g. overusage. When a trigger threshold is reached you can e.g get an automated email notification. Below are some example of triggers that can be defined:

- Weekly trigger for data
  - IF data usage per subscription for all networks is more than 25 MB in one week THEN send notification to john.doe@smartiot.com
- Weekly trigger for SMS
  - IF more than 10 SMS are sent in one week THEN send notification to john.doe@smartiot.com

You can also define triggers for other purposes e.g.:

- If the SIM card is moved to another device (Fraud).
- If the used network is changing.

telen

### **Trigger options**

There are 2 different trigger functions in the Service Portal

- Trigger management
  - Is only applicable for data and contains more actions.
- Trigger management (legacy)
  - Can be used both for data and SMS but with fewer actions.

#### Note:

• If you use action "Deactivate subscription", the subscription (SIM card) cannot be used any more. To activate the subscription again please contact <u>support</u>.

teleno

nexion

#### Trigger configuration for data usage Create new trigger

- 1. Login to the Service Portal
- On the "Operations" tab choose "Automation" and then "Trigger Management".
- 3. Click "CREATE NEW"

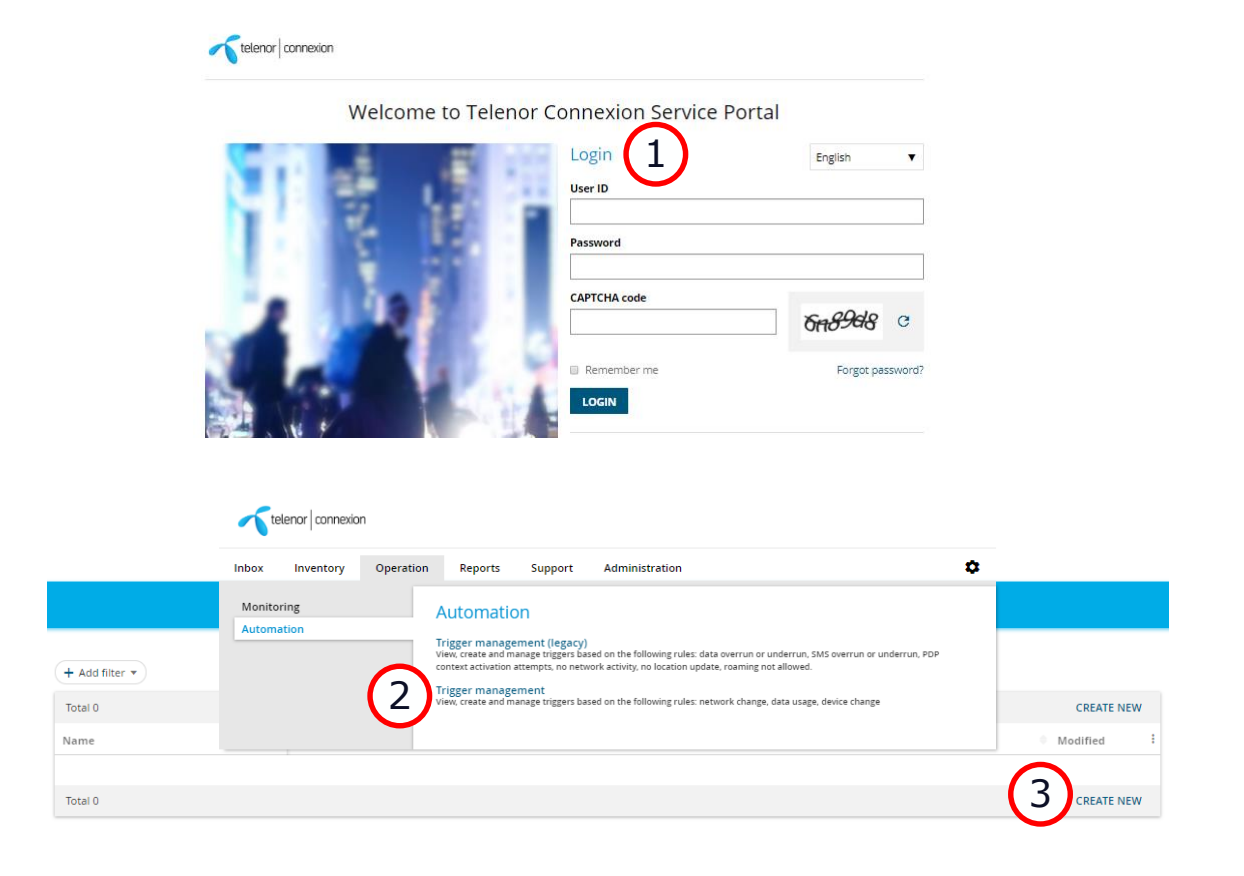

#### Trigger configuration for data usage Select target

- 1. Select target "Subscription package"
- 2. Select Subscription package
  - All SIM cards using this subscription package will be affected by the trigger.
- 3. Click NEXT

|          | telenor connexion                                                                                                    |                          |                      |                |                                   |   |  |  |  |
|----------|----------------------------------------------------------------------------------------------------|--------------------------|----------------------|----------------|-----------------------------------|---|--|--|--|
| _        | Inbox Inventory O                                                                                                    | peration Report          | s Support            | Administration |                                   | ٥ |  |  |  |
|          | Trigger management >                                                                                                    | gger groun               |                      |                |                                   |   |  |  |  |
|          |                                                                                                    |                          |                      |                |                                   |   |  |  |  |
| _        | Target > Category > Rules > Owner > Summary                                                                                                    |                          |                      |                |                                   |   |  |  |  |
|          | Select target                                                                                                    |                          |                      |                |                                   |   |  |  |  |
|          | Which subscription level w                                                                                                    | ould you like to target? | ,                    |                |                                   |   |  |  |  |
|          | <ul> <li>Enterprise<br/>This option creates a new trigger group for the selected enterprises.<br/>**it will affect all subscription packages and individual subscriptions within the selected enterprises.</li> <li>Subscription package<br/>This option creates a new trigger group for the selected subscription packages.<br/>**it will affect all subscriptions within the selected subscription packages.</li> <li>Add filter •</li> </ul> |                          |                      |                |                                   |   |  |  |  |
| 1        |                                                                                                    |                          |                      |                |                                   |   |  |  |  |
|          | Subscription package                                                                                                    | e ID 🖄 🔺                 | Subscription packa   | age name       | Enterprise                        | 1 |  |  |  |
|          | 01000703-05EBA211-1                                                                                                    | _SP_01                   | 01000703-05EBA21     | 1-1_SP_01      | TCXN IoT Test [05EBA211-1]        |   |  |  |  |
| $\frown$ | 01000703-2AAF9EF1-1                                                                                                    | _SP_01                   | 01000703-2AAF9EF1    | I-1_SP_01      | Smart IoT AB [2AAF9EF1-1]         |   |  |  |  |
| 2        | ☑ 01000703-DA3D1115-                                                                                                    | 1_SP_01                  | 01000703-DA3D111     | 5-1_SP_01      | 3fs d.o.o. [DA3D1115-1]           |   |  |  |  |
|          | AWS000754_SP_01                                                                                                    |                          | Tripple plastic sims |                | Telenor Connexion AWS Marketplace |   |  |  |  |
|          | Subscription This option creates a new trigger group for the selected subscription. **It will affect the selected subscription. CANCEL SAVE AS DRAFT                                                                                                    |                          |                      |                |                                   |   |  |  |  |
|          |                                                                                                    |                          |                      |                |                                   |   |  |  |  |

telenor connexion

#### Trigger configuration for data usage Select category

- Select the type of rule you want to apply for the trigger
  - To keep control over data usage, select "Cost prevention"
- 2. Click "NEXT"

| Indox In<br>Trigger manag | ventory Operation Reports Support Administration                                                                                                    | ~ |  |  |  |  |  |  |  |
|---------------------------|----------------------------------------------------------------------------------------------------|---|--|--|--|--|--|--|--|
| Create                    | a new trigger group                                                                                                    |   |  |  |  |  |  |  |  |
| Farget > C                | ategory > Rules > Owner > Summary                                                                                                    |   |  |  |  |  |  |  |  |
| Select r                  | rule category                                                                                                    |   |  |  |  |  |  |  |  |
| Choose rul                | ies from one of the predefined categories below or create your own custom rules.                                                                                 |   |  |  |  |  |  |  |  |
| •                         | Fraud prevention           Use rules to prevent subscription misuse.           Device change         Network change         Data usage         Scheduled actions |   |  |  |  |  |  |  |  |
| 0 C                       | Life cycle management Use rules to automate life cycle management. Network change Scheduled actions                                                              |   |  |  |  |  |  |  |  |
| •\$                       | Cost prevention Rules for network and data usage to ensure costs are kept in-check. Data usage Scheduled actions                                                 |   |  |  |  |  |  |  |  |
| 00                        | Fault detection<br>Rules for data usage in order to understand if a device or SIM card is experiencing problems.<br>Data usage                                   |   |  |  |  |  |  |  |  |
| •                         | Custom<br>Choose from a list of rules to create a custom rule list that suits your needs.                                                                        |   |  |  |  |  |  |  |  |

telenor connexion

## Trigger configuration for data usage Define rule(s)

- 1. Select "Data usage".
- 2. Define the rule
  - Type amount of data to be counted.
  - You can define the trigger to count data monthly, weekly or under an unlimited time.
- 3. Define the action to take
  - "Send notification".
  - Add your E-mail address(s).
- 4. Click "NEXT"

| Telenor connexion                                        |              |  |  |  |  |  |  |  |
|----------------------------------------------------------|--------------|--|--|--|--|--|--|--|
| Inbox Inventory Operation Reports Support Administration | \$           |  |  |  |  |  |  |  |
| Trigger management ><br>Create a new trigger group       |              |  |  |  |  |  |  |  |
| Target > Category > Rules > Owner > Summary              |              |  |  |  |  |  |  |  |
| Input rule details                                       |              |  |  |  |  |  |  |  |
| Set conditions and actions for your rules.               |              |  |  |  |  |  |  |  |
| Device change 0                                          | + IF         |  |  |  |  |  |  |  |
| Network change                                           |              |  |  |  |  |  |  |  |
| Data usage 0                                             | + IF         |  |  |  |  |  |  |  |
| IF data per subscription in all networks                 | î            |  |  |  |  |  |  |  |
| is more than 25 MB - in one week                         | •            |  |  |  |  |  |  |  |
| THEN send notification                                   | Î            |  |  |  |  |  |  |  |
| john.doe@johndoe.com, jane.doe@janedoe.com               |              |  |  |  |  |  |  |  |
| 0/400<br>+ THEN                                          |              |  |  |  |  |  |  |  |
|                                                          | + IF         |  |  |  |  |  |  |  |
| C Scheduled actions 0                                    | + IF         |  |  |  |  |  |  |  |
| BACK SAVE A                                              | S DRAFT NEXT |  |  |  |  |  |  |  |

#### Trigger configuration for data usage Select owner of the trigger

- Select the owner organization of the trigger (i.e. your own enterprise)
- 2. Click "NEXT"

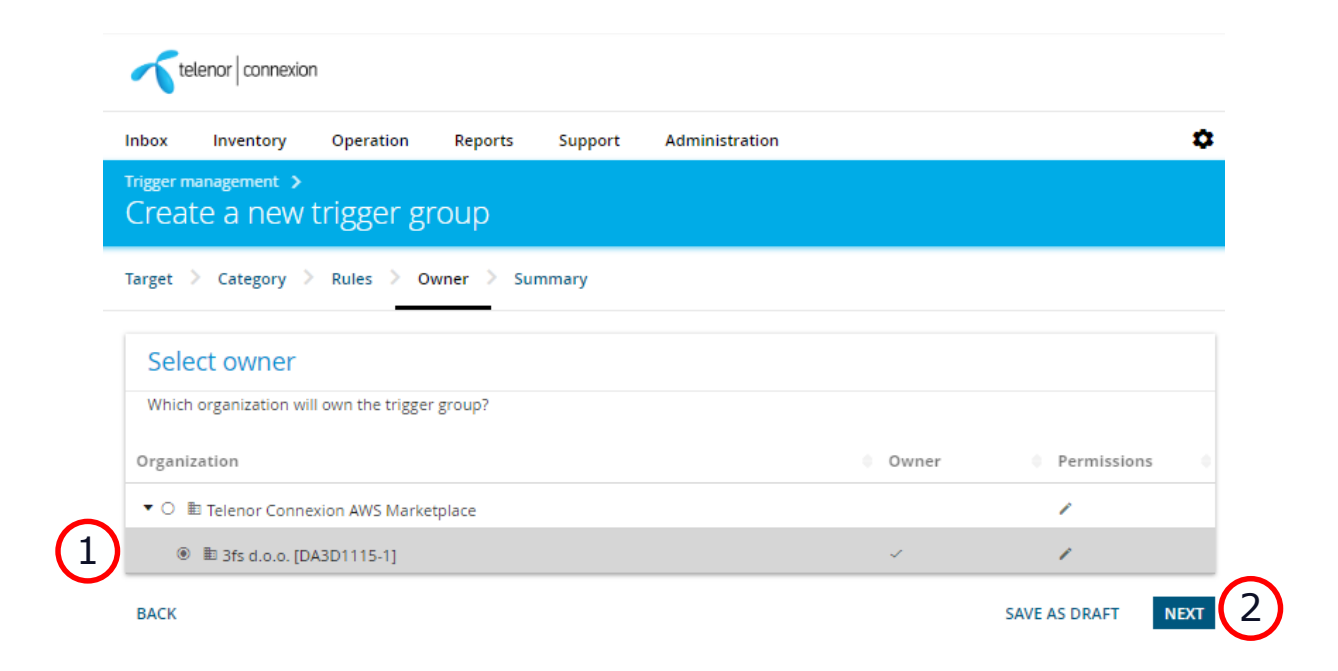

#### Trigger configuration for data usage Summary

- Change name of the trigger and add a description (if needed)
- 2. Confirm that the rule is correct
- 3. Click "COMPLETE"

| General information                                                                                                    | on                                                                                                    |       |  |  |  |  |
|----------------------------------------------------------------------------------------------------|----------------------------------------------------------------------------------------------------|-------|--|--|--|--|
| Trigger group ID                                                                                                    | Trigger group name<br>Cost prevention - 3fs d.o.o. [DA3D1115-1]                                                                                                    |       |  |  |  |  |
| Status<br>Draft                                                                                                    | Trigger group description<br>Enter a description for the trigger group                                                                                                    | 41/80 |  |  |  |  |
| Owner                                                                                                    |                                                                                                    |       |  |  |  |  |
| 3fs d.o.o. [DA3<br>The owner and all org                                                                                                    | D1115-1]<br>anizations above it in the hierarchy will be able to view and edit the trigger group.                                                                                                    |       |  |  |  |  |
|                                                                                                    |                                                                                                    |       |  |  |  |  |
| Target                                                                                                    |                                                                                                    |       |  |  |  |  |
| Target           1 subscription                                                                                                    | package(s)                                                                                                    |       |  |  |  |  |
| Target<br>1 subscription<br>Enterprise                                                                                                    | package(S)           Subscription package ID 22         Subscription package name         Subscription package name                                                                                                    | tions |  |  |  |  |
| Target  1 subscription Enterprise 3fs.d.o.o. (DA3D1115-1]                                                                                                    | Subscription package ID C2         Subscription package name         Subscription package name           01000703-DA3D1115-1_SP_01         01000703-DA3D1115-1_SP_01         5                                                                                                    | tions |  |  |  |  |
| Target  1 subscription Enterprise 3fs d.o.o. [DA301115-1] Category                                                                                                    | package(s)  Subscription package ID 2 © Subscription package name © Subscript 01000703-DA3D1115-1_SP_01 01000703-DA3D1115-1_SP_01 5                                                                                                    | tions |  |  |  |  |
| Target  a subscription  Enterprise  3rs do.o. [DA301115-1]  Category  \$ Cost preventio Rules for network an                                                                                           | Subscription package ID ID       Subscription package name       Subscription package name         01000703-DA3D1115-1_SP_01       01000703-DA3D1115-1_SP_01       5         n       data usage to ensure costs are kept in-check.                                                                                   | tions |  |  |  |  |
| Target  a 1 subscription  Enterprise  Afs.doa. (DA301115-1)  Category  \$ Cost prevention Rules for network and  Rules                                                                                 | package(s)         Subscription package ID III         01000703-DA3D1115-1_SP_01         01000703-DA3D1115-1_SP_01         5                                                                                                    | tions |  |  |  |  |
| Target  a 1 subscription  Enterprise  afs.d.o.e. (DA301115-1)  Category  S Cost preventio Rules  Rules  Data usage                                                                                     | package(s)  Subscription package ID IC Subscription package name Subscription 1000703-DA3D1115-1_SP_01 5  1  data usage to ensure costs are kept in-check.                                                                                                    | tions |  |  |  |  |
| Target  a subscription  Enterprise  A subscription  Enterprise  Category  Category  Cost preventio  Rules  Cost preventio  Rules  Data usage  I' data usage per subscriptio  THEN send notification to | package(s)  Subscription package ID II S Subscription package name Subscription IIIIIIIIIIIIIIIIIIIIIIIIIIIIIIIIIIII                                                                                                    | tions |  |  |  |  |
| Target  a subscription  therprise  a subscription  therprise  a subscription  Category  Category  Category  Cost prevention  Rules  Data usage  I' data usage pr subscription  + Add filter  Search    | package(s)       Image: subscription package name       Subscription package name       Subscription package name         01000703-DA3D1115-1_SP_01       01000703-DA3D1115-1_SP_01       S         n       data usage to ensure costs are kept in-check.         n for all networks is more than 25 MB in one week. | tions |  |  |  |  |

#### Trigger configuration for data usage Trigger ready

- 1. Your trigger is now ready to be used.
  - You can click on the trigger name, at any time, and "edit" the trigger definition.
  - It's also possible to "delete" and "disable" the trigger.

|               | Trigger management                      |               |       |               |        |       |        |         |          |
|---------------|-----------------------------------------|---------------|-------|---------------|--------|-------|--------|---------|----------|
|               | + Add filter 💌                          |               |       |               |        |       |        |         |          |
|               | Total 1                                 |               |       |               |        |       |        | CRE     | ATE NEW  |
|               | Name                                    | Rule category | own ) | Level applied | Target | Rul 🔍 | Status | Created | Modifi : |
| (1)           | Cost prevention - Smart IoT AB [2AAF9EF | Cost preventi | Smart | Subscription  | 0100   | Data  | Enabl  | 16-06-2 | -        |
| $\overline{}$ | Total 1                                 |               |       |               |        |       |        | CRE     | ATE NEW  |

### Trigger configuration for SMS usage

- 1. Login to the Service Portal
- On the "Operations" tab choose "Automation" and then "Trigger Management (legacy)".
- Click "CREATE NEW TRIGGER PACKAGE"

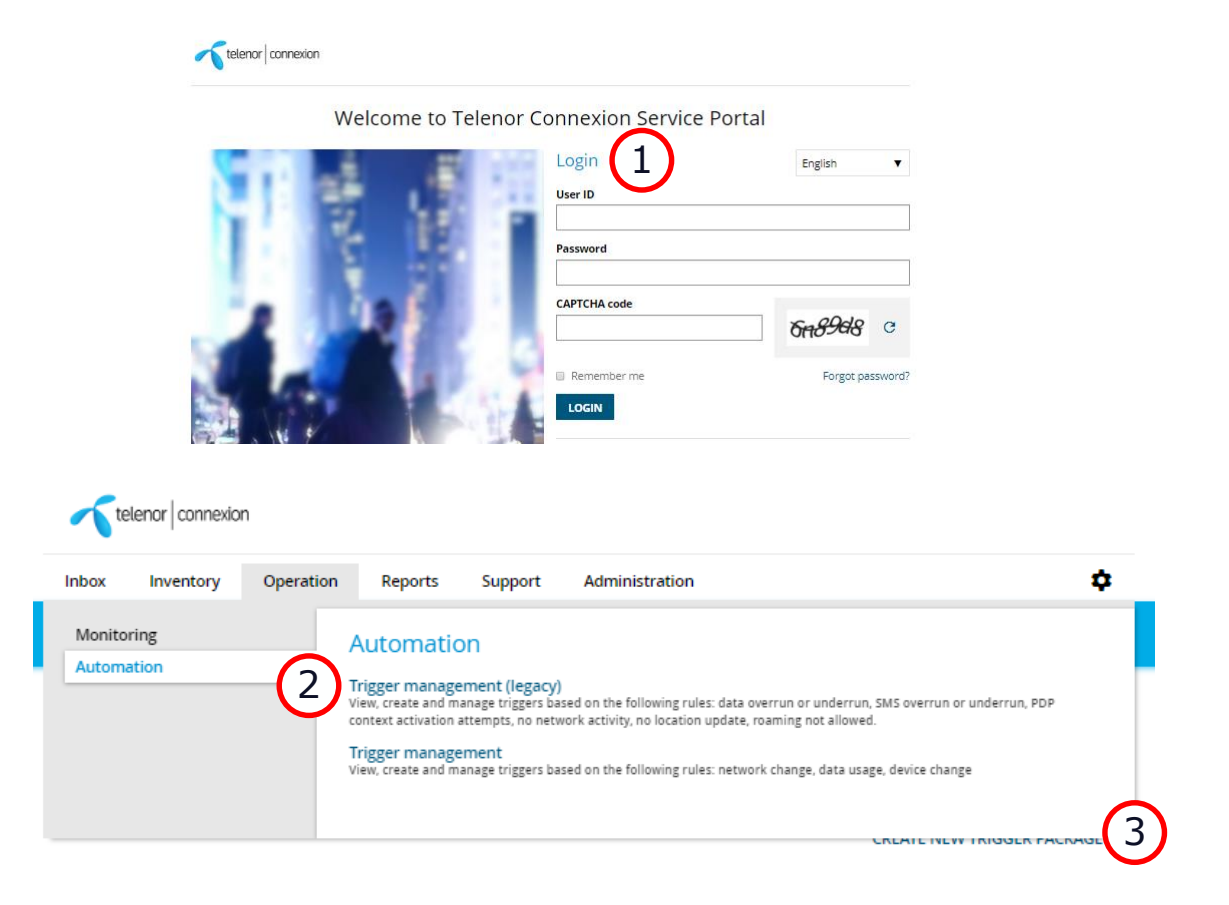

teleno

onnexion

# Trigger configuration for SMS usage Define the trigger (1)

- 1. Edit "General information"
  - Name and description of the trigger.
- 2. Define "Usage-based rule"
  - Click "ADD NEW RULE"
  - Select which rule to apply (weekly and hourly usage is supported)
  - Select how many weeks or hours that is applicable for counting SMS.
  - Type amount of SMS to be counted, before a notification should be sent (limit).

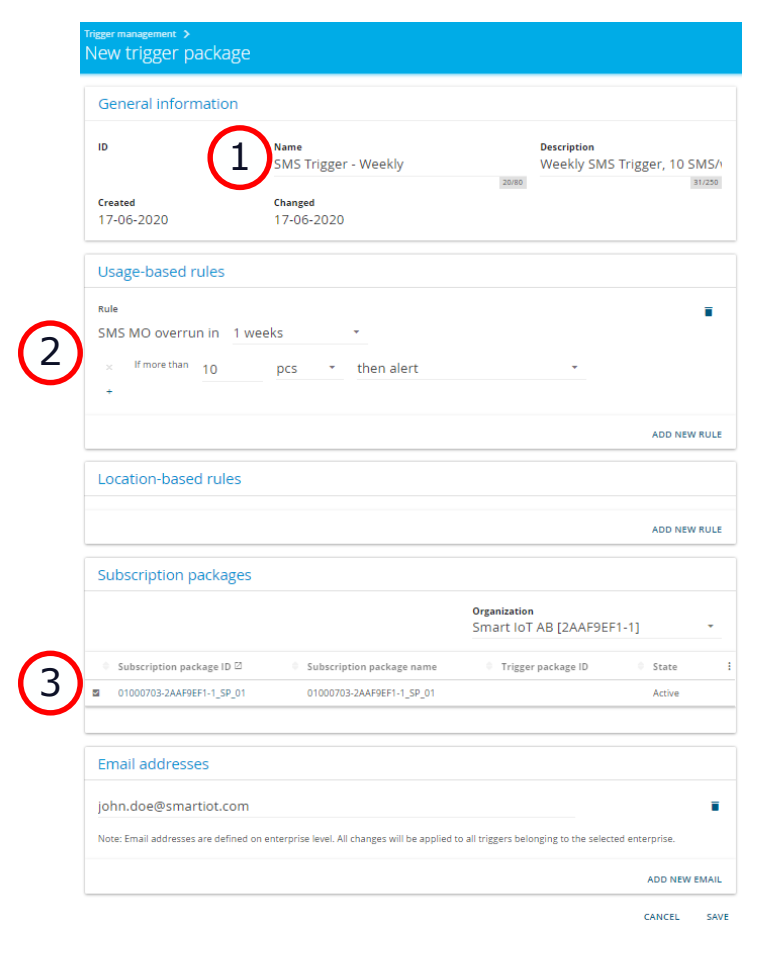

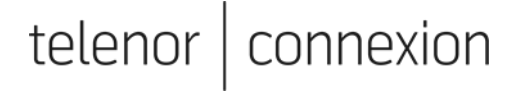

# Trigger configuration for SMS usage Define the trigger (2)

- 3. Select the subscription package for which the rule should apply.
- 4. Add your E-mail address
  - Several E-mail addresses can be added.
  - Click "ADD NEW EMAIL"
- 5. Click "SAVE"

| General information                 |                                                 |                                          |                  |
|-------------------------------------|-------------------------------------------------|------------------------------------------|------------------|
| ID                                  | Name<br>SMS Trigger - Weekly                    | Description<br>Weekly SMS                | Trigger, 10 SMS/ |
| Created<br>17-06-2020               | Changed<br>17-06-2020                           |                                          | 201220           |
| Usage-based rules                   |                                                 |                                          |                  |
| Rule                                | eeks 🔻                                          |                                          | ī                |
| × If more than 10                   | pcs • then alert                                | •                                        |                  |
|                                     |                                                 |                                          | ADD NEW RULE     |
| Location-based rules                |                                                 |                                          |                  |
|                                     |                                                 |                                          | ADD NEW RULE     |
| Subscription packages               |                                                 |                                          |                  |
|                                     |                                                 | Organization<br>Smart IoT AB [2AAF9EF1   | -1] -            |
| Subscription package ID ☑           | Subscription package name                       | Trigger package ID                       | 0 State          |
| 01000703-2AAF9EF1-1_SP_01           | 01000703-2AAF9EF1-1_SP_01                       |                                          | Active           |
| Email addresses                     |                                                 |                                          |                  |
| john.doe@smartiot.com               |                                                 |                                          |                  |
| Note: Email addresses are defined o | n enterprise level. All changes will be applied | to all triggers belonging to the selecte | d enterprise.    |
|                                     |                                                 |                                          |                  |

#### Trigger configuration for SMS usage Trigger ready

- 1. Your trigger is now ready to be used.
  - You can click on the trigger name, at any time, to get a summary of the trigger and edit the configuration.

|    | Trigger        | manageme                               | ent                          |                            |                         |                   |                       |                        |           |            |
|----|----------------|----------------------------------------|------------------------------|----------------------------|-------------------------|-------------------|-----------------------|------------------------|-----------|------------|
|    | 1 trigger pack | ages have been four                    | ıd.                          |                            |                         |                   |                       |                        |           |            |
| _  | Name           | ▲ Des                                  | cription                     |                            | In use                  | Rules             |                       | Organization           |           |            |
| 1) | SMS Trigger    | - Weekly Wee                           | ekly SMS Trigger, 10         | SMS/week                   | ~                       | ~                 |                       | Smart IoT AB [2AAF9]   | EF1-1]    | \$         |
|    |                |                                        |                              |                            |                         |                   |                       | CREATE                 | NEW TRIGG | ER PACKAGE |
|    |                | Trigger management ><br>Trigger packag | e: SMS Trigger               | - Weekly                   |                         |                   |                       |                        |           |            |
|    |                | General inform                         | ation                        |                            |                         |                   |                       |                        |           |            |
|    |                | ID<br>1044462                          | Name<br>SMS Trigger - We     | ekly                       | Description<br>Weekly S | MS Trigger,       | 10 SMS                | /week                  |           |            |
|    |                | Created<br>17-06-2020                  | Changed<br>17-06-2020        |                            |                         |                   |                       |                        |           |            |
|    |                | Rule details                           |                              |                            |                         |                   |                       |                        |           |            |
|    |                | Rule                                   | 0 Туре                       | 0 Time fr                  | ame                     |                   | Threshol              | d 0                    |           |            |
|    |                | SMS MO overrun in week                 | s Alert                      | 1 week(                    | 5)                      |                   | 10 pcs                |                        |           |            |
|    |                | Subscription pa                        | ckages                       |                            |                         |                   |                       |                        |           |            |
|    |                |                                        |                              |                            |                         | or<br>Si          | rganizatio<br>mart lo | n<br>T AB [2AAF9EF1-1] |           |            |
|    |                | Subscription package ID                | ☑ 0 Subscript                | ion package name           | Serv                    | ice contract ID   |                       | State I                |           |            |
|    |                | 01000703-2AAF9EF1-1_SP                 | _01 01000703                 | -2AAF9EF1-1_SP_01          | 0100                    | 00703-2AAF9EF1-1  | 1_SC_01               | Active                 |           |            |
|    |                | Email addresse                         | s                            |                            |                         |                   |                       |                        |           |            |
|    |                | john.doe@smart                         | iot.com                      |                            |                         |                   |                       |                        |           |            |
|    |                | Note: Email addresses a                | re defined on enterprise lev | vel. All changes will be a | applied to all tri      | ggers belonging t | to the selec          | ted enterprise.        |           |            |

teleno

nnexion

15

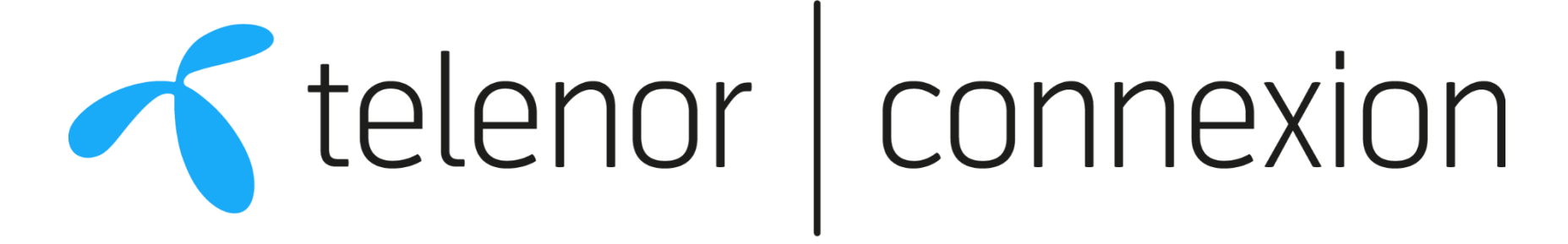

## Connecting things. It's all about people.